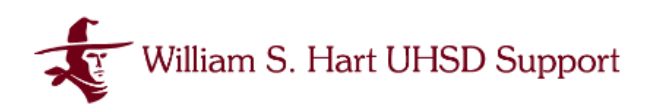

## Setup Multi-Factor Authentication (MFA)

With Google Authenticator App

Multi-Factor Authentication is a method that requires users to provide two or more verification factors in order to gain access to an account. This provides extra security for accounts that have rights to sensitive and/or confidential data. This document walks through MFA Setup for Hart District Active Directory Network and Google Accounts.

## Setting Up Your MFA Authentication Device

You will be able to choose a primary authentication method when you register, which you can change or update at any time. We recommend using a mobile app on your mobile device. These apps generate a one-time code to be entered upon login as identity verification.

There are a variety of Authentication Apps available. We recommend:

- Google Authenticator
  - Download for Apple iOS
  - Download for Android

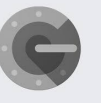

- You may elect to have more than one method of Authentication in MFA, meaning you have the ability to use the Mobile App AND YubiKey as alternate ways of verifying your identity.
- We will walk through enrolling using Google Authenticator App in AD and Google.

#### Setting Up MFA in Active Directory (AD)

Active Directory (AD) is how you sign into the Network at any of the William S. Hart Union High School District sites. This is how users sign into their computers as well as access their G: drive and any other shared network drives.

• Sign into your AD account as usual

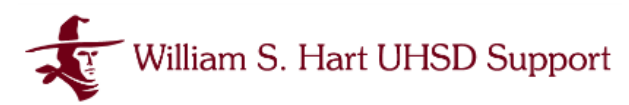

|                | 2               |
|----------------|-----------------|
|                | Demo, Adam      |
|                |                 |
| the new second | Sign-in options |
|                |                 |

- You will receive a prompt from UserLock to set up Multi-Factor Authentication.
- Select which method of authentication you are using:
  - Authenticator App
  - USB Token

| Multi-Factor Au | thentication                                                 |                                                                  | × |
|-----------------|--------------------------------------------------------------|------------------------------------------------------------------|---|
|                 | Your account m<br>by a second auth<br>Please choose a method | ust be protected<br>entication factor<br>to protect your account |   |
|                 | Authenticator App                                            | USB Token                                                        |   |
|                 |                                                              |                                                                  |   |
|                 | Ask fo                                                       | r Help Cancel                                                    |   |

## Enrolling AD in MFA with Google Authenticator

• Select Authentication App from the UserLock MFA Enrollment screen.

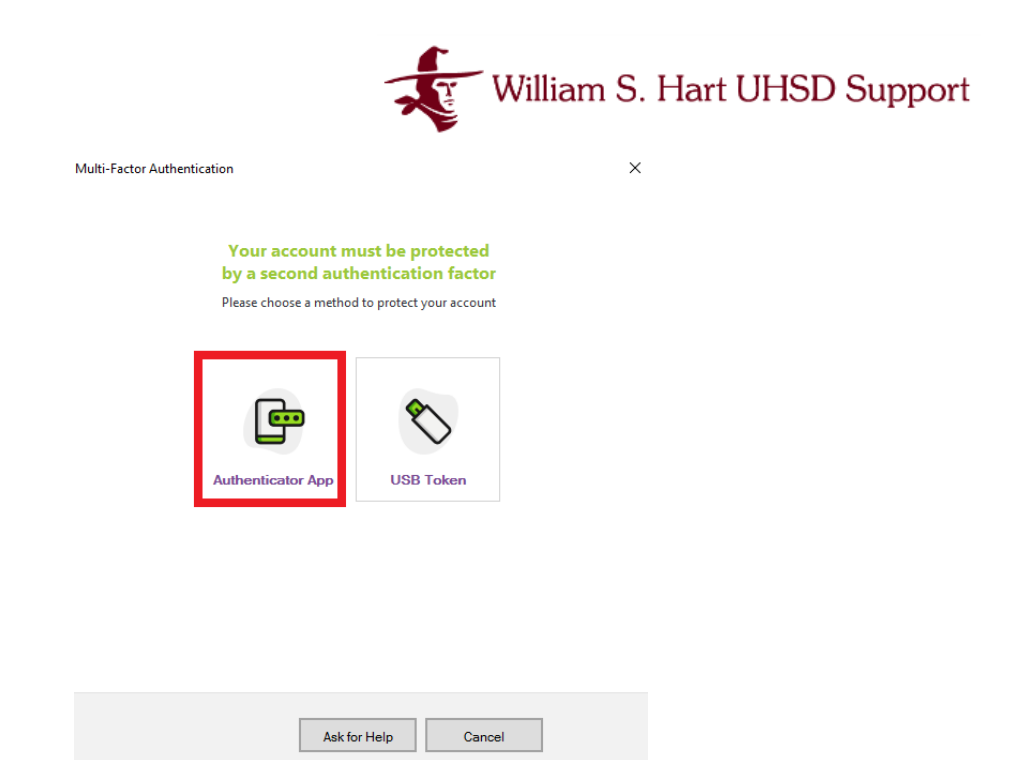

• You will be brought to a screen with instructions

| Multi-Fa                           | actor Authentication                                                                                                    |                                                                                                    |                                                                                                    |
|------------------------------------|----------------------------------------------------------------------------------------------------|----------------------------------------------------------------------------------------------------|----------------------------------------------------------------------------------------------------|
| Auti<br>Your a<br>smart<br>(free o | nenticator App setup<br>account is now protected by MFA. Pl<br>phone. When choosing an authentic<br>on Android and iOS). | lease follow the steps below to configure MFA with your<br>ator application, a popular option is Google Authenticator                                                                                                    | How to install an Authenticator<br>Application                                                                                                    |
| 0                                  | Download an Authention<br>Install an authenticator application<br>installed). Search for 'authenticator                  | <b>cator Application</b><br>n on your smartphone (if you don't already have one<br>n' in your Application Store.                                                                                                    | If you don't have any Authenticator<br>application on your smartphone, please<br>visit the Play Store (Android phones) or<br>the App Store (iPhones) to install one.                                                                                                    |
| 3                                  | Scan the QR Code<br>Open your authenticator applicat                                                                     | ion to scan the barcode below:<br>If you cannot scan the QR Code, you can manually<br>enter the below key into your authenticator<br>application<br>GJQ7FYNFJHO4NWVACHC6BRTTRKUJ4OMYYY<br>n code<br>y your authenticator application. | Use automatic time settings on your<br>smarphone. If your phone's time is set<br>manually, passcodes can be out of sync<br>with your network and result in a login<br>error.<br>If you don't have your phone, click the "Ask<br>for help" button to alert the Helpdesk. |
|                                    | Verify and continue                                                                                                    |                                                                                                    | Ask for help Cancel                                                                                                    |

- Now open the Authenticator App on your <u>mobile device</u>.
- If using Google Authenticator you will be prompted to set up your account.

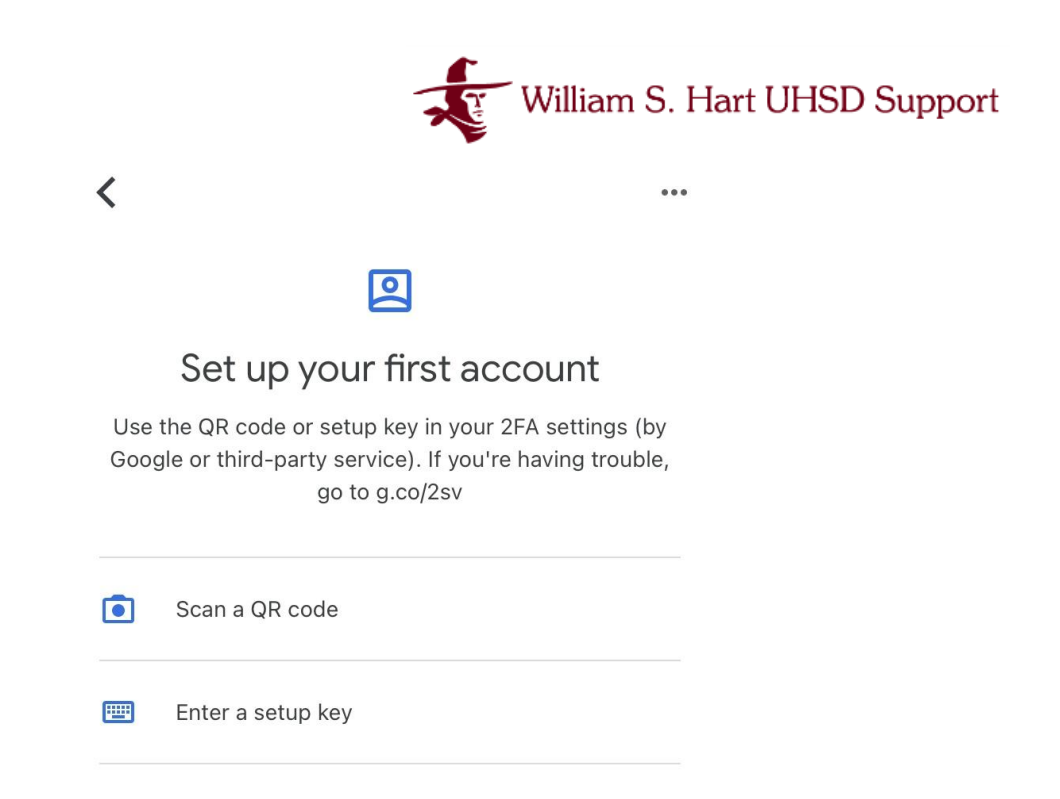

- Tap on Scan a QR code from the mobile app and line it up with the QR code on the UserLock screen on your desktop.
- A Code will appear on your mobile device.

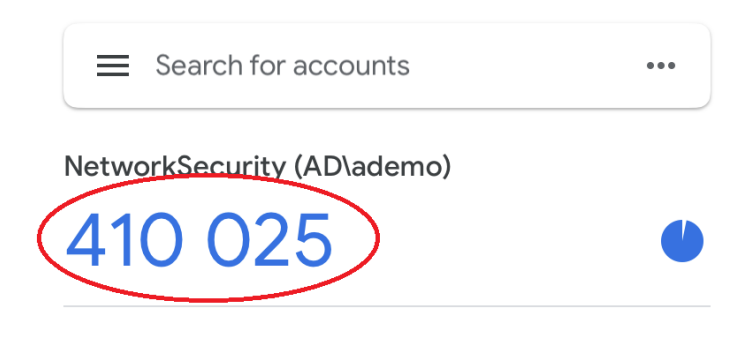

• Type the code provided in your Authenticator App into the field for the Authentication Code on your desktop.

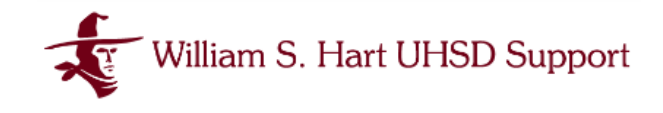

Multi-Factor Authentication

| Auth<br>Your ar<br>smartp<br>(free or | enticator App setup<br>ccount is now protected by MFA. P<br>hone. When choosing an authenti<br>n Android and iOS). | lease follow the steps below to configure MFA with your<br>cator application, a popular option is Google Authenticator                                                               | How to install an Authenticator<br>Application                                                                                                    |
|---------------------------------------|----------------------------------------------------------------------------------------------------|----------------------------------------------------------------------------------------------------|----------------------------------------------------------------------------------------------------|
| 1                                     | Download an Authenti<br>Install an authenticator applicatic<br>installed). Search for 'authenticat                 | <b>cator Application</b><br>on on your smartphone (if you don't already have one<br>or in your Application Store.                                                                    | If you don't have any Authenticator<br>application on your smartphone, please<br>visit the Play Store (Android phones) or<br>the App Store (iPhones) to install one.                                                                                                    |
| 2                                     | Scan the QR Code                                                                                                   |                                                                                                    |                                                                                                    |
|                                       | Open your authenticator applicat                                                                                   | ion to scan the barcode below:<br>If you cannot scan the QR Code, you can manually<br>enter the below key into your authenticator<br>application<br>GJQ7FYNFJHO4NWVACHC6BRTRKUU4OMYY | Use automatic time settings on your<br>smartphone. If your phone's time is set<br>manually, passcodes can be out of sync<br>with your network and result in a login<br>error.<br>If you don't have your phone, click the "Ask<br>for help" button to alert the Helpdesk. |
| 8                                     | Enter the authenticatio                                                                                            | n code                                                                                                    |                                                                                                    |
| (                                     | 410025                                                                                                    | у усы ашинисто аррисация.                                                                                                    |                                                                                                    |
|                                       | Verify and continue                                                                                                |                                                                                                    | Ask for help Cancel                                                                                                    |

• Click the Verify button to complete the enrollment process.

| Multi-Factor Authentication                                                                                                    | × |
|----------------------------------------------------------------------------------------------------|---|
|                                                                                                    |   |
|                                                                                                    |   |
|                                                                                                    |   |
| ٥                                                                                                    |   |
|                                                                                                    |   |
|                                                                                                    |   |
| Well done!                                                                                                    |   |
| Your account is now protected with multi-factor authentication.                                                                                                    |   |
| But we strongly recommand you to add another authentication method.                                                                                                 |   |
| This will allow you another option in case you lose your phone or if you cannot contact your administrator<br>If you skip this step, you cannot configure it later. |   |
|                                                                                                    |   |
|                                                                                                    |   |
| Add another method                                                                                                    |   |
|                                                                                                    |   |
| No, I don't want to add another authentication method.                                                                                                    |   |
|                                                                                                    |   |
|                                                                                                    |   |
|                                                                                                    |   |
|                                                                                                    |   |

- At this point, you may enroll a secondary method with a token by clicking the Add Another Method button or choose to opt out.
- The next time you login to your desktop you will see an alert prompting you to use MFA to complete sign-in.

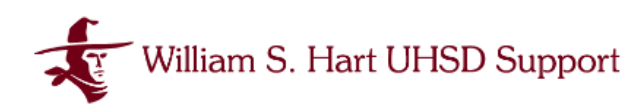

| Enter the MFA code in the field below, or insert your token<br>to display the code. | Multi-Factor Authentication                            |                                  |
|-------------------------------------------------------------------------------------|--------------------------------------------------------|----------------------------------|
| Verify and continue Cancel                                                          | Enter the MFA code in the field belt to display the co | ow, or insert your token<br>ode. |
|                                                                                     | Verify and continue                                    | Cancel                           |

- Open your Authenticator App on your mobile device and type in the code provided
- This will be required upon first AD network login to a unique device daily.

**Tip**: Using an app on your mobile device will enable you to complete MFA without needing to carry an additional device for manual authorization.

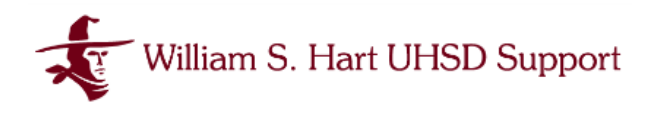

### Setting Up MFA in Google

William S. Hart Union High School District uses the Google Workspace suite of applications such as Gmail, Classroom, and Drive . In addition to these widely used applications, Google is used to sign into multiple other systems with access to sensitive or confidential information.

• When you sign into Google you will be prompted to set up MFA or what Google refers to as 2-Step Verification.

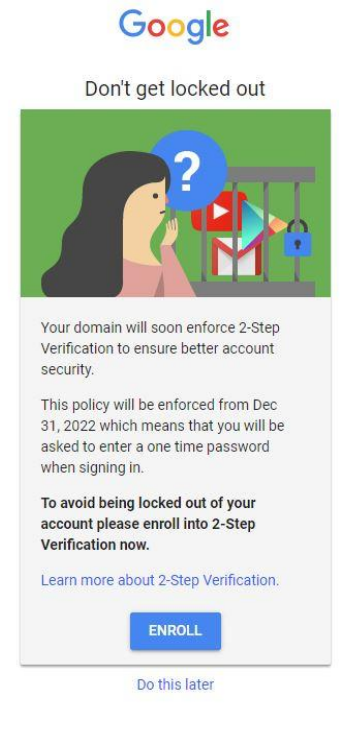

- Click Enroll to Begin.
- If you do not get this prompt, you can click on your profile to Manage Your Google Account

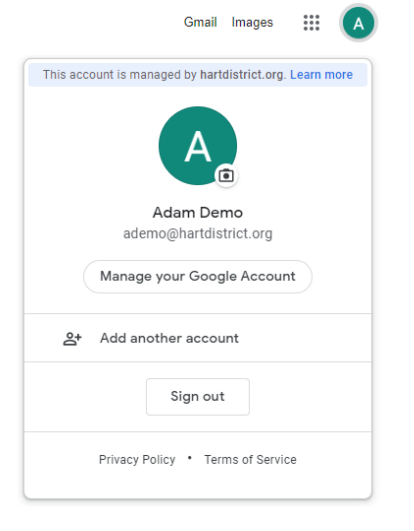

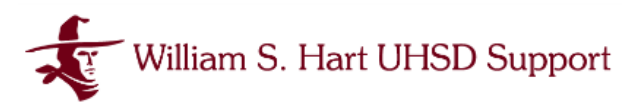

• You will be prompted to enter your Google password again.

| Hi Adam  ademo@hartdistrict.org  To continue, first verify it's you  Enter your password  Show password  Forgot password? Next | 000                                | gie             |      |
|----------------------------------------------------------------------------------------------------|------------------------------------|-----------------|------|
| ademo@hartdistrict.org   To continue, first verify it's you  Enter your password  Show password  Forgot password?  Next        | Hi Ad                              | dam             |      |
| To continue, first verify it's you  Enter your password  Show password  Forgot password? Noxt                                  | ademo@har                          | tdistrict.org 🗸 |      |
| Enter your password Show password Forgot password? Noxt                                                                        | To continue, first verify it's you |                 |      |
| Forgot password?                                                                                                    | F Enter your password              |                 |      |
| Show password Forgot password? Next                                                                                            | •••••••                            |                 |      |
| Forgot password? Next                                                                                                    | Show password                      |                 |      |
|                                                                                                    | Forgot password?                   |                 | Next |
|                                                                                                    |                                    |                 |      |

• Then you will be prompted to enter your mobile phone number or select more options.

#### Enrolling Google in MFA with Google Authenticator

• Once your Google Account has been set up with MFA or 2-Step Verification using your phone number you may add an Authenticator App.

|                                         |                                                                                                    | I OFF       |
|-----------------------------------------|----------------------------------------------------------------------------------------------------|-------------|
| 2-Step V                                | Perification is ON since Sep 26, 2022                                                                                                    | V UFF       |
| vailable s                              | recond steps                                                                                                    |             |
| second sto<br>ote: If you<br>nother met | ep after entering your password verifies it's you signing in. Learn more<br>sign in to your Google Account on any eligible phone, Google prompts will be add<br>shod for 2-Step Verification.                                                                                                    | ded as      |
| 0-                                      | Security Key (Default) ⑦                                                                                                    |             |
| •.                                      | YubiKey                                                                                                    | ,           |
| et up addit                             | ional backup steps so you can sign in even if your other options arent available.                                                                                                    |             |
| et up addit                             | Ional backup steps so you can sign in even if your other options aren't available. Backup codes These printable one-time passcodes allow you to sign in when away from your phone. like when you're traveling.                                                                                                    | >           |
| et up addit<br>X                        | Ional backup steps so you can sign in even if your other options aren't available. Backup codes These printable one-time passedes allow you to sign in when every from your phone, like when you're traveling. Google prompts To reserve Google cromets, lust sign in to your Google Account on your chone.                                                                                                    | >           |
| et up addit<br>X                        | Ional backup steps so you can sign in even if your other options aren't available. Backup codes These printable one-time passcodes allow you to sign in when away from your phone. like when you're traveling. Google prompts To receive Google prompts, just sign in to your Google Account on your phone. After you enter your password on a new derice, Google will send a prompt to every phone where you're signed in. Tap any one of them to confirm.                                                                                                    | >           |
| ×                                       | ional backup steps so you can sign in even if your other options aren't available.<br>Backup codes<br>These printable one-time passcodes allow you to sign in when away from your<br>phone, like when you're traveling.<br>Google prompts<br>To receive Google prompts, just sign in to your Google Account on your phone.<br>After you enter your password on a new device, Google will send a prompt to every<br>phone where you're signed in. Tap any one of them to confirm.<br>You're protection wy ngried in on any devices that support promyon                                                                                                    | >           |
| et up addit                             | Ional backup steps so you can sign in even if your other options aren't available. Backup codes These printable one-time passodes allow you to sign in when away from your phone, like when you're traveling. Google prompts To receive Google prompts, just sign in to your Google Account on your phone. After you enser your password on a new device, Google will send a prompt to every phone where you're signed in. Tap any one of them to confirm. You're nor any rights th on any devices that support promys. Authenticator app                                                                                                    | >           |
| et up addit<br>X<br>C                   | Ional backup steps so you can sign in even if your other options aren't available. Backup codes These printable one-time passoodes allow you to sign in when away from your phone. like when you're traveling. Google prompts To receive Google prompts, just sign in to your Google Account on your phone. After you are ryour password on a new device, Google will send a prompt to avery phone where you're aigned in. Tap any one of them to confirm. You're not any egited in on siny devices that support promy. Authenticator app Use the Authenticator spp to get verification codes at no charge, even when your phone is offline. Available for Android and iPhone. | ><br>><br>> |

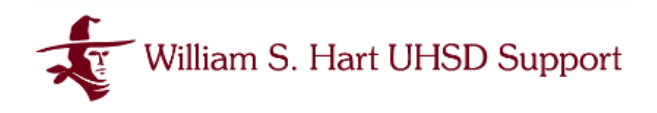

- Select Authenticator App under *Add more second steps to verify it's you* on the Google 2-Step Verification page.
- You will then be prompted to set up an Authenticator App.

# ← Authenticator app

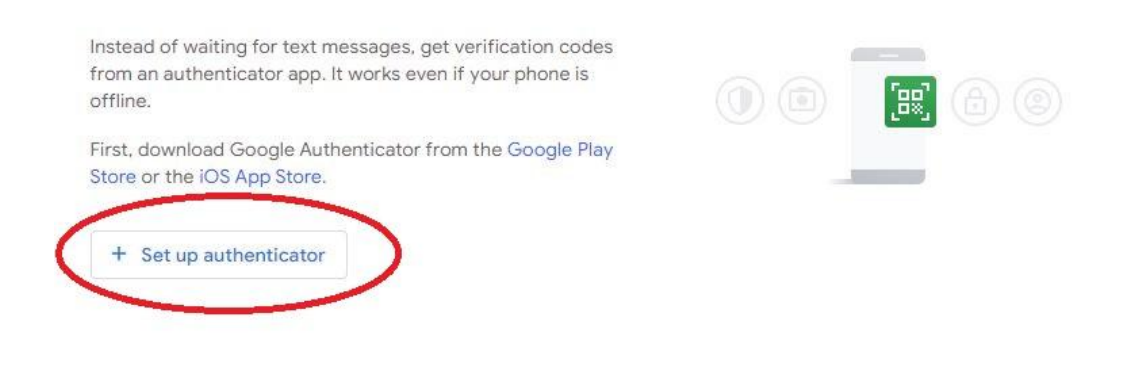

• Click on + Set up authenticator to begin the process.

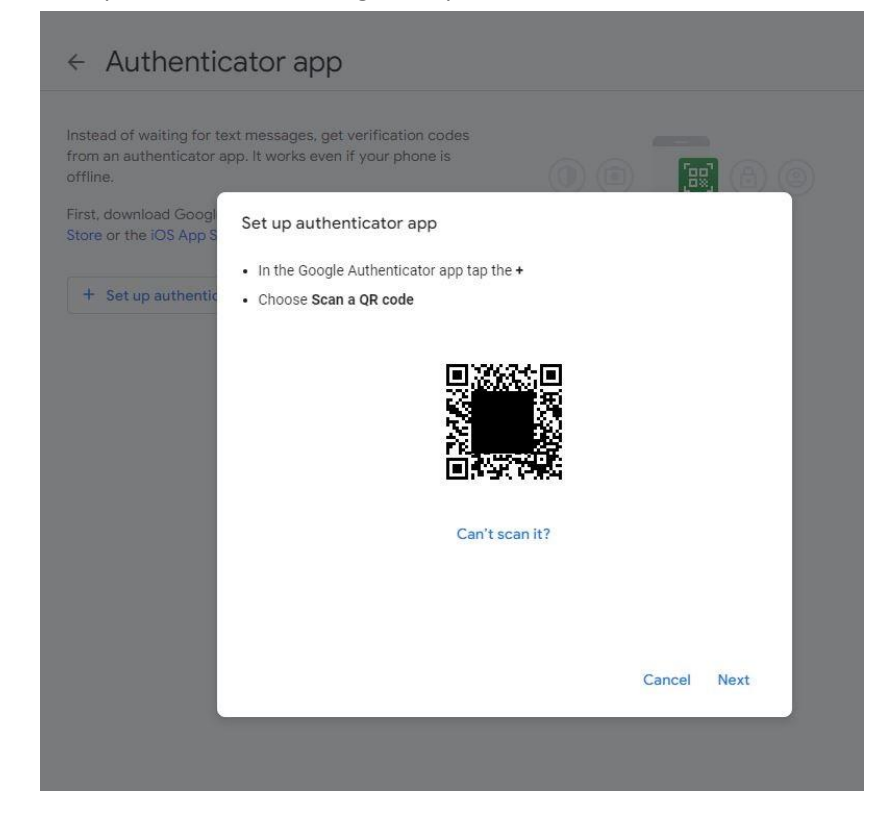

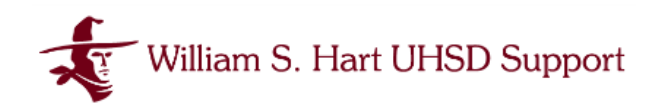

- A QR code will appear
- From your mobile device, open the Google Authenticator App
- Scroll down to the + icon at the bottom of the screen.

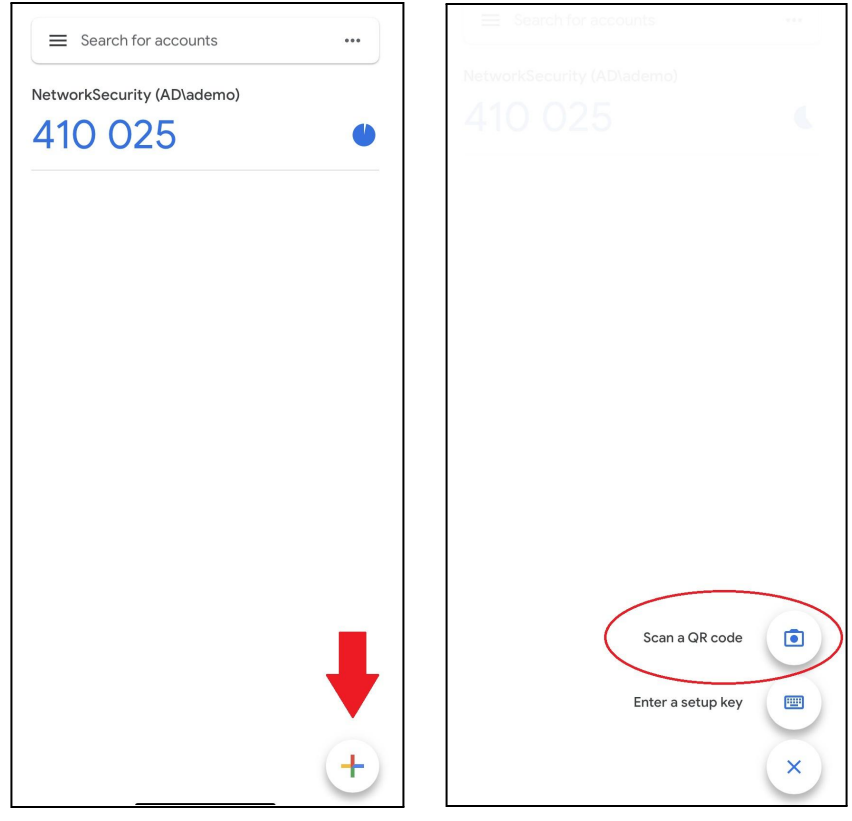

- Tap on the + icon for setup options
- Then tap on *Scan a QR code* and hold your mobile device up to the QR code displayed on your desktop screen.

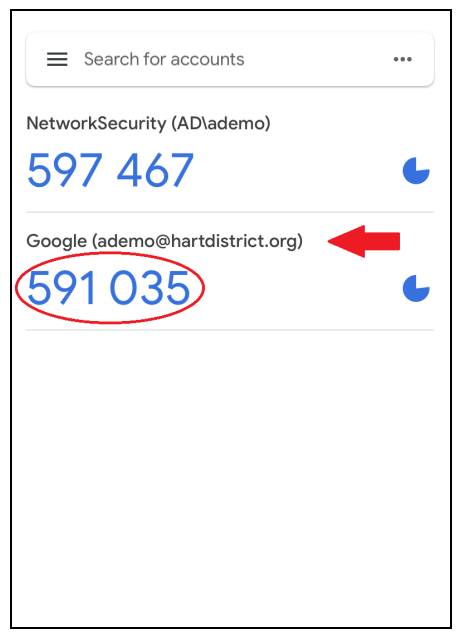

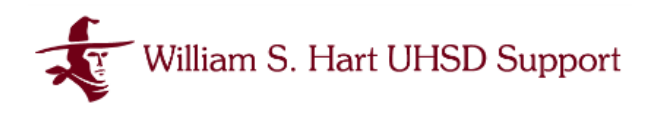

- You will now see your Google Account included in the list of active accounts with an active verification code.
- Enter that code into the prompt from Google on your desktop.

| ← Authent                                                   | cator app                                                                    |   |          |        |
|-------------------------------------------------------------|------------------------------------------------------------------------------|---|----------|--------|
| Instead of waiting for<br>from an authenticator<br>offline. | text messages, get verification codes<br>app. It works even if your phone is |   | [a]      |        |
| First, download Goog<br>Store or the iOS App S              | Set up authenticator app<br>Enter the 6-digit code you see in the app        |   |          |        |
| + Set up autnenti                                           | 591035                                                                       |   |          |        |
|                                                             |                                                                              |   |          |        |
|                                                             |                                                                              |   |          |        |
|                                                             | Back                                                                         | c | Cancel N | /erify |

• You will then be prompted to re-enter your Google password.

| Hi Ad                              | am             |      |
|------------------------------------|----------------|------|
| ademo@harto                        | listrict.org 🗸 |      |
| To continue, first verify it's you |                |      |
| C Enter your password              |                |      |
| •••••••                            |                |      |
| Show password                      |                |      |
| Forgot password?                   |                | Next |
|                                    |                |      |

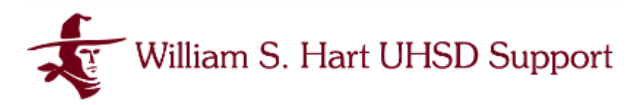

• You now will be able to see your Authenticator app has been enrolled.

| < Au                     | ithenticator app                                                                                              |   |
|--------------------------|----------------------------------------------------------------------------------------------------|---|
| Instead of<br>app. It wo | waiting for text messages, get verification codes from an authenticator<br>rks even if your phone is offline. |   |
| First, dowi<br>Store.    | nload Google Authenticator from the Google Play Store or the iOS App                                          |   |
| Your au                  | ithenticator                                                                                                  |   |
| C                        | Authenticator<br>Added just now                                                                               | Ū |
|                          | Change authenticator app                                                                                      |   |
|                          |                                                                                                    |   |

- Click the Back arrow to view all the enrolled MFA options.
- You're done!

**Tip:** For more information on Multi-Factor Authentication on your Google account visit: <u>https://safety.google/authentication/</u>